1. Go to the MyFRS website and click on the "settings" button (extreme right) at the top.

| € .       | 😂 https://www. <b>myfrs.com</b> /OrderMa 🔎 👻 🛇 🖉 MyFRS :: Home                                                                                                    | ×                        |         |            |                        |                          | ↑ ★ 😟                                     |
|-----------|----------------------------------------------------------------------------------------------------|--------------------------|---------|------------|------------------------|--------------------------|-------------------------------------------|
| My FRS    | Florida Retirement System                                                                                                    | L User II<br>Request PIN | )       | Password   | LOGIN<br>Login Trouble | New User<br>Register Now | Translate this page Spanish               |
| ŵ         | Enter search here                                                                                                    | ۹                        | ? FAQ's | Calculator | 🛞 Workshop             | Online                   | Contact us at<br>1-866-446-9377 (TRS 711) |
| ۲         | Home > Employers > Order Materials                                                                                                    |                          |         |            |                        |                          |                                           |
| NEW HIRES | Need Materials? Below is an online catalog of printed materials that you can order free of charge. You can also read and print these materials by clicking the picture next to each publication. PDF versions of these and other printed materials are located in Resources . |                          |         |            |                        |                          |                                           |
|           |                                                                                                    |                          |         |            |                        |                          |                                           |
| MEMDERS   |                                                                                                    |                          |         |            |                        |                          |                                           |
| RETIREES  | To receive printed copies, please use the convenient form below.                                                                                                    |                          |         |            |                        |                          |                                           |

2. From the list, select "Compatibility View Settings"

| Compatibility View Settings                                                                                                    | X      |  |  |  |  |  |  |
|----------------------------------------------------------------------------------------------------|--------|--|--|--|--|--|--|
| Change Compatibility View Settings                                                                                                    |        |  |  |  |  |  |  |
| Add this website:                                                                                                    |        |  |  |  |  |  |  |
| myfrs.com                                                                                                    | Add    |  |  |  |  |  |  |
| Websites you've added to Compatibility View:                                                                                                    |        |  |  |  |  |  |  |
|                                                                                                    | Remove |  |  |  |  |  |  |
| <ul> <li>Display intranet sites in Compatibility View</li> <li>Use Microsoft compatibility lists</li> <li>Learn more by reading the <u>Internet Explorer privacy statement</u></li> </ul> |        |  |  |  |  |  |  |
|                                                                                                    | Close  |  |  |  |  |  |  |

3. Make sure "myfrs.com" is <u>not</u> added to compatibility View. If it is, please remove it.

Once this is done, you should be able to make future orders online. If you are still having issues please send an email to info@MyFRS.com.